**Itunes Manual Restore**>>CLICK HERE<<<</p>

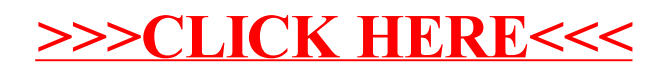